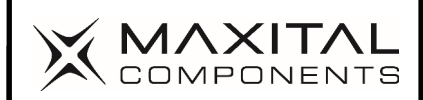

# USER MANUAL MAXT250HD

English

#### Important safety instructions

- 1. Beware of all warnings.
- 2. Do not use this device near water. Clean only with a dry cloth.
- 3. Do not block ventilation openings, install according to the instructions.
- Do not install near heat sources such as radiation, heat sources, stoves or other appliances (including amplifiers) that produce heat.
- Do not disable polarized plug safety measures. If the supplied plug does not fit into the socket, consult an electrician to replace the obsolete outlet.
- Protect the power cord from being stepped on or pinched, in particular in plugs, containers of competence and where they leave the appliance.
- 7. Use only the included accessories specified by the manufacturer.
- Disconnect this device during lightning storms or when it is not used for long periods of time.
- 9. Only refer to the service personnel qualified for maintenance. Maintenance is necessary when the appliance has been damaged in any way for example: damaged power cord or plug, spilled liquid or objects fallen over the appliance, exposure to rain or other liquids, the appliance is not working properly or has fallen to the ground.
- 10. The main plug is used as a disconnect device and must remain easily usable.
- Ventilation should not be hindered by covering ventilation openings with objects, such as newspapers, tablecloths, curtains, etc.
- 12. No source of free flame, such as lit candles, should be placed on the device.
- 13. Attention must be paid to the environmental aspects of battery disposal.

WARNING: To reduce the risk of fire or electric shock, do not expose this device to rain or moisture. Batteries should not be exposed to excessive heat such as sun, fire or the like.

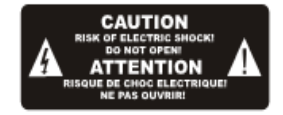

# USER'S MANUAL MAXT250HD

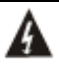

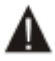

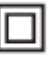

The symbol indicates dangerous voltages within this unit that pose a risk of electric shock. The symbol indicates important instructions for use and maintenance in the literature that accompanies this unit. This symbol indicates that the product incorporates a double insulation between dangerous network voltage and user-accessible parts. Use only original spare parts.

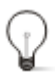

#### Attention:

A malfunction may occur and must be restored by the user when the device is in electrostatic circumstances

#### Main features

- Fully comply with DVB-T2 e H.264, AVC, H.265/HEVC, MPEG4, MPEG2 standard
- HDMI output (up to 1080p)
- EPG display present/next TV program support
- Supports at 7 MHz and 8 MHz software setting
- PAL and NTSC Auto Switch
- Support VBI&OSD teletext, subtitles, LCN
- 1 Y/Pr/Pb to Scart adapter
- Multi-language support
- Autoscan /Manual
- Up to 5000 channels
- Parental Control
- 4-digit LED display
- USB support for software update, optional Media Player & RF modulator function.

#### Package content

Fte maximal Italia s.r.l.u.

Before installing the product, make sure you have the following.

- DVB-T2 Decoder x1
- Remote Control x1
- Power Adapter x1
- User's Guide x1
- AAA Battery x2

#### Connections

For a basic connection from the decoder to the TV, use the connection described below using SCART adapter.

For the highest quality connection use a direct HDMI connection, see below.

For a basic connection from your Set Top Box to the television, use the Composite connection outlined below.

For a higher quality connection, use the Component Video connection outlined below combined with the Composite Audio.

For the highest quality connection use a direct HDMI connection, see below.

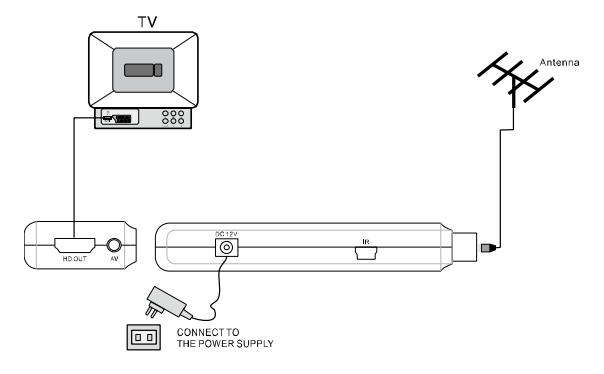

#### Installation

Fte maximal Italia s.r.l.u.

After all connections have been made correctly, turn on the TV and make sure that the receiver is connected to the power supply. Press the power button to turn on the handset. If you are using the handset for the first time or are restored to Factory Defaults, the main menu will appear on the TV screen.

| Install            |          |     |         |   |
|--------------------|----------|-----|---------|---|
| OSD Lar            | азаде    | <   | English | > |
| Country<br>Channel |          |     |         |   |
|                    |          |     |         |   |
|                    | ст) балт | C 4 | efirm   | ŵ |

- (1). Select [OSD Language] and press RIGHT/LEFT to select a language
- (2). Select [Country] and press RIGHT/LEFT to select your country of residence
- (3). Select [Channel Search] and press RIGHT or OK to start automatic channel search
- (4). Once you've completed channel tuning, you're ready to watch TV

#### **Basic operation**

#### 1. Manage program settings

Key MENU [Program]. The menu offers options to adjust the program management settings. Select an option and press OK or RIGHT to adjust that setting. Press the EXIT button to exit the menu.

#### 2. Changing the program

To change program preferences (block, skip, favorite, move, or delete), you must go to the Edit Program Menu. This menu requires a password to sign in. Enter the default password '000000'.

#### 2.1 Set favorite program

It allows you to create a shortlist of favorite programs that you can easily access.

#### 2.2 View favorite program

Press the FAV button and the favorite menu will appear.

## 2.3 Delete a TV or radio show

Select the program, and then press button 4 of the remote control.

Press OK to delete the program.

#### 2.4 Skip TV or radio program

Select the program you want to ignore and press key 2 of the remotecontrol.

Fte maximal Italia s.r.l.u.

To confirm and exit the menu, press ESC.

#### 2.5 Move a TV or radio show

Select your favorite program, and then press key 2 of the remote control. Press Up/Down to move the program. Press OK to confirm.

#### 2.6 Lockout program

You can block programs that are selected for restricted viewing.

Select your favorite program, and then press button 3 of the remote control. The lock symbol appears. The program is now marked as locked.

#### 3. EPG (Electronic Programme Guide)

The EPG is a TV guide that shows programmed programs 24 hours in advance for each tuned channel. Press the EPG button on the remote control to access the guide.

#### 4. Order

Sort channels by the following options: [LCN] - Sort channels in ascendingorder; [Name] - Sort channels alphabetically; [Service ID] - Sort channels bystation; [ONID] – Sort channels by frequency

#### 5. LCN (logical channel number)

Set LCN on or off.

#### 6. Video setting

To access the menu, press MENU and select [Picture]. The menu provides options for adjusting video settings. Press Up/Down to select an option and press RIGHT/LEFT to adjust that setting. Press ESC to exit the menu.

#### 7. Channel Search

To access the menu, press MENU and select [Channel Search]. The menu offers options to adjust search channel settings. Select an option and press RIGHT/LEFT to adjust the settings. Press ESC to exit the menu.

#### 7.1 Auto Find

Automatically search and install all channels. This option overwrites all preset channels.

#### 7.2 Manual search

Manually search new channels. This option adds new channels without changing the list of current channels.

#### 8. Setting the time

To access the menu, press MENU and select [Time]. The menu provides options for adjusting time

Fte maximal Italia s.r.l.u.

settings.

Press Up/Down to select an option and press RIGHT/LEFT to adjust the setting. Press ESC to exit the menu.

#### 9. Option

To access the menu, press MENU and choose [Option]. The menu offers options to adjust the menu language, subtitle language, and audio language. Select an option and press RIGHT/LEFT to adjust the setting.

Press ESC to exit the menu.

#### 10. System setup

To access the menu, press MENU and choose [System]. The menu provides options for adjusting system settings.

Press THE UP/DOWN BUTTON to select an option and press LEFT/RIGHT to adjust the setting. Press ESC to exit the menu.

#### 11. USB

To access the menu, press the MENU button and select [USB]. The menu offers options for playing music and photo files, can support MP3, WMA, JPEG, BMP files. The drive will only support the USB device with FAT file system and FAT32. It will not support the NTFS file system.

#### Note:

- We cannot guarantee compatibility (operation and/or power) with all USB storage devices and we take no responsibility for any data loss that may occur when connected to this drive.
- Some USB devices may not be recognized correctly.
- Even when they are in a supported format, some files may not play or appear depending on the content.

#### Front and back panel

Front panel Guide:

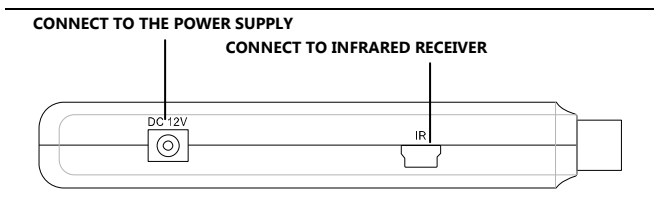

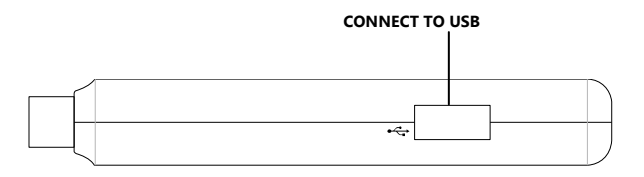

## HD-OUT: HIGH-DEFINITION AUDIO AND VIDEO OUTPUT USED TO CONNECT TO A HDMI DEVICE

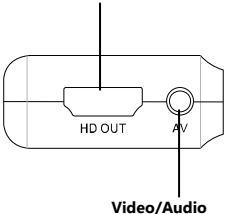

### **12. REMOTE CONTROL**

Please read the instructions in the back of the remote control to program the remote control for TV controlling.

Fte maximal Italia s.r.l.u.

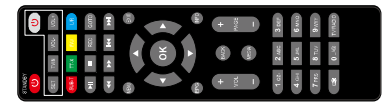

| Key                | Function                                                                                                    | Key             | Function                                                                                         |
|--------------------|----------------------------------------------------------------------------------------------------|-----------------|--------------------------------------------------------------------------------------------------|
| Power<br>(STANDBY) | Switch the product on or standby                                                                                | CH +<br>CH -    | Browse through menus. Select the next or previous channel.                                       |
| Mute               | Mute or Restore Audio Output                                                                                    | VOL<br>FLIGHT - | Browse through menus. Increases or<br>decreases the volume.                                      |
| SET                | Allows you to configure the remote<br>control                                                                   | TVIN (2010      | Allows you to change the source of<br>the TV.                                                    |
| SUB-T              | View subtitle options (availability<br>depends on channel)                                                      | TT-X            | View current service text information<br>(if available)                                          |
| Fav                | Displays the list of favorite<br>channels. Press FAV again to access<br>other favorite lists                    | L/R             | Choose audio language                                                                            |
| ►II                | Start or resume media playback                                                                                  | •               | Stop playing media                                                                               |
| REC                | Press this key to start recording the<br>program                                                                | GOTO            | Select recording time                                                                            |
| 44                 | Performs forward searches during<br>media playback                                                              | **              | Backward searches during media<br>playback.                                                      |
| Iৰৰ                | Switch to the previous track while<br>playing media and switch to the<br>previous channel while playing<br>DTV. | ►►I             | Switch to the next track during<br>playback and switch to the next<br>channel while playing DTV. |
| MENU               | Activate the main menu                                                                                          | EXIT            | Use this key to exit the current menu.                                                           |
| EPG                | (Electronic Programme Guide)<br>Turn on the program guide                                                       | INFO            | View information about the current<br>channel.                                                   |
| ОК                 | Enter or confirm a task or display<br>the Quick Selection window when<br>there is no menu on the screen.        | BACK            | -                                                                                                |
| 0~9                | Select a channel or setting                                                                                     | MEDIA           | Allows you to open multimedia files.                                                             |
| TV /<br>RADIO      | Switch between the TV function to<br>Radio function and from Radio to<br>TV.                                    | PAGE +/-        | Page Up, Page Down                                                                               |

Inquadra il QR CODE per scaricare il manuale d'uso completo

# Fte Maximal Italia srlu

via Edison 15, 42049 Calerno (RE), Italy

info@maxital.it | www.maxital.it

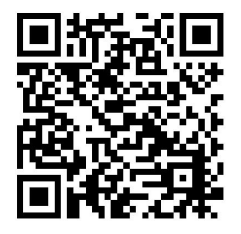